## Sådan sender du dine pensionsoplysninger til Kreditbanken

Vælg Vælg

### **NetBank eller MobilBank** "Pension og forsikring" og "Pensionsinfo" **DO** Forbrug og budget = ⊕ Betal og overfør $\sim$ Investering P Pension og forsikring Pensionsoverblik Forsikring ved dødsfald Tab af erhvervsevne PensionsInfo Letpension $\hat{\mathbf{\omega}}$ Bolia ☆ Test

#### "Del oplysninger med din rådgiver" Væla PensionsInfo Hjælp (i) Overblik Dine genveje til Pensionsinfo Forbrug og budget -00 Del oplysninger med din rådgiver -10 Betal og overfør Se pensioner og forsikringer Investering Få et samlet overblik over din økonomi og se, hvor meget der bliver udbetalt, hvis du... går på pension Φ Pension og forsikring mister arbeidsevner mister arbejusevnen. bliver alvorligt syg eller dør Du kan dele informationerne med os Pensionsoverblik Er du interesseret i at få en snak om, hvordan din økonomi vil se ud, når du går på pension? Eller måske et tjek af, om du har de forsikringer, du har brug for ved sygdom og dødsfald? Så er du velkommen til at sende oplysningerne fra Pensionsinfo til os. Forsikring ved dødsfald Når du benytter dig af muligheden for at sende dine oplysninger til os, kan du samtidig skrive en besked til din rådgiver. Du kan for eksempel bede om at blive ringet op eller aftale et møde. Her kan I sammen se, hvordan dine nuværende pensioner og forsikringer Tab af erhvervsevne matcher dine forventninger til fremtiden. PensionsInfo Bemærk, at oplysninger fra Pensionsinfo er indsamlet fra flere forskellige pensionsudbydere. Kreditbanken er ikke ansvarlig for rigtigheden af oplysninger fra andre udbydere. Kreditbanken er heller ikke ansvarlig for urigtige oplysninger, som skyldes forvanskning af datatransmission. Kreditbanken fraskriver sig derfor ansvar for fejl i rådgivning som følge af urigtige oplysninger fra Pensionsinfo. Letpension Hvorfor åbner Pensionsinfo ikke? 🔂 Bolig Du skal godkende viderestillingen til Pensionsinfo med din NemId. Hvis du efter at have godkendt med NemId alligevel ikke bliver stillet videre, kan det skyldes en indstilling i din browser, der blokerer for popup-vinduer. Har du andre problemer med viderestilling til PensionsInfo, så er du velkommen til at kontakte Hotline på 73 33 17 28.

#### Vælg

#### MitID - (for at logge på PensionsInfo - og bekræfte din tilladelse).

# MitID

#### Gå til PensionsInfo

Når du logger på PensionsInfo via netbanken, accepterer du samtidig, at dit CPRnummer bliver videregivet til PensionsInfo.

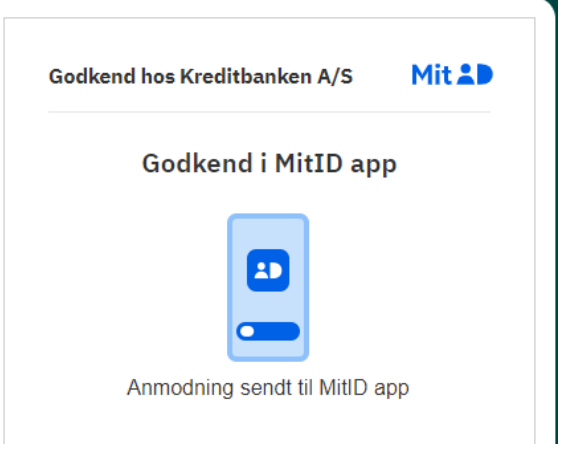

# "Du viderestilles nu til PensionsInfo – data indsamles automatisk" – Vælg "Du kan nu åbne PensionsInfo i en ny fane"

| PensionsInfo                                                                                        |               |                                                                                                    |                                                                                                    |                                                                                                    |                     |               |
|----------------------------------------------------------------------------------------------------|---------------|----------------------------------------------------------------------------------------------------|----------------------------------------------------------------------------------------------------|----------------------------------------------------------------------------------------------------|---------------------|---------------|
| Du kan nu åbne Pension                                                                              | sInfo         | i en ny fane                                                                                                    |                                                                                                    |                                                                                                    |                     |               |
| Accepter                                                                                            | "Cokies"      |                                                                                                    | ACCEPTER ALLE COOKIES                                                                                                    |                                                                                                    |                     |               |
| Vælg                                                                                                | "Fortsæt"     |                                                                                                    |                                                                                                    |                                                                                                    |                     |               |
| Indtast:                                                                                            | Сргі          | nr. og "Je <mark>g</mark> e                                                                                                    | amtykker'                                                                                                    | , FUKISÆI                                                                                                    | <b>→ ~</b>          |               |
| Pensions <b>Info</b>                                                                                |               |                                                                                                    |                                                                                                    | DA                                                                                                    | EN                  |               |
| Få overblik over udbetalinger og dækninge<br>pension, sygdom og død                                 | · ved         | Da vi ikke automatisk får dit cp                                                                                                    | Log ind<br>rnummer fra NemID/MitID,<br>cprnummer                                                                                                    | , beder vi dig igen indtaste di                                                                                                    | it                  |               |
|                                                                                                    | J             | 100<br>Når du bruger PensionsInfo ha<br>identifikation af dig i forhold ti<br>pensioner.<br>Behandling af CPR-nummeret<br>dit samtykke.<br>PensionsInfo bruger ikke CPR r<br>samtykke tilbage hvilket betyo<br>anmodet om samtykke på ny. | Indtast CPR nummer<br>8591047<br>vi brug for dit CPR-numm-<br>I dine pensionsudbydere o<br>er nødvendig for funktioner<br>nummeret til andet. Du kan<br>ler, at du næste gang du be | er for at sikre unik<br>g til sammenstillingen af dine<br>n af tjenesten, men kræver<br>1 til enhver tid trække dit<br>esøger siden vil blive | 2                   |               |
|                                                                                                    |               |                                                                                                    | JEG SAMTYKKER                                                                                                    |                                                                                                    |                     |               |
| Systemet henter nu dine                                                                             | oplys         | ninger                                                                                                    |                                                                                                    |                                                                                                    |                     |               |
| Vælg                                                                                                | Fort          | <b>sæt</b><br>Indsamlii                                                                                                    | ng er færdig                                                                                                    |                                                                                                    |                     |               |
|                                                                                                    |               |                                                                                                    |                                                                                                    |                                                                                                    |                     |               |
|                                                                                                    |               | FOR                                                                                                    | TSÆT →                                                                                                    |                                                                                                    |                     |               |
| Udfyld<br>B                                                                                         | ″Tel<br>iv k( | <b>efonnummer</b> ,<br>Intaktet af I                                                                                                    | e-mail sa<br>Kreditban                                                                                                    | <b>mt eventue</b><br>ken                                                                                                    | l besked            | til rådgiver" |
| Har du ikke en aftale om personlig rådgivning i<br>felterne herunder:<br>Felter med * skal udfyldes | Kreditban     | ken og ønsker du at blive ko                                                                                                    | ntaktet af Kreditbanker                                                                                                    | n, skal du udfylde dine ko                                                                                                    | ontaktoplysninger i |               |
| Telefonnummer*                                                                                      | E-I           | nail*                                                                                                    |                                                                                                    | Træffes bedst                                                                                                    |                     |               |
| Dit tlf.nummer                                                                                      |               | in e-mail                                                                                                    |                                                                                                    | Angiv træffetid                                                                                                    |                     |               |
| Besked til selskabet eller rådgiver                                                                 |               |                                                                                                    |                                                                                                    |                                                                                                    |                     |               |
|                                                                                                    |               |                                                                                                    |                                                                                                    |                                                                                                    |                     |               |

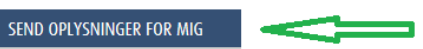

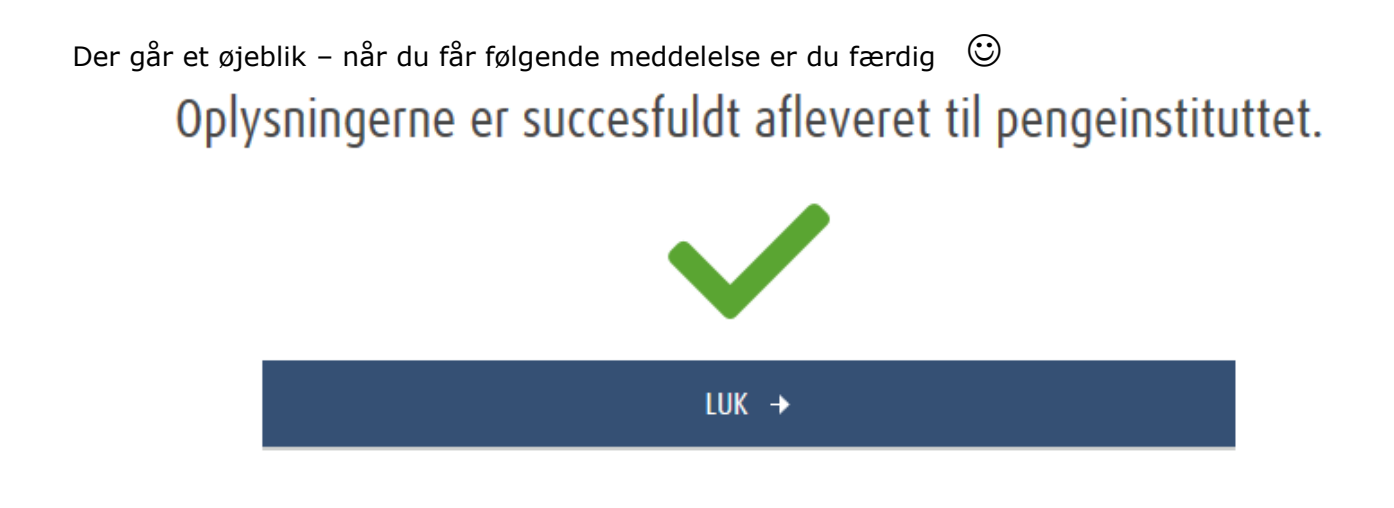

Eventuelle helbredsoplysninger afgiver du ved i Pension og forsikring at vælge Letpension, og derefter følge vejledningen. Hvis du får problemer med at sende rapporten, beder jeg dig kontakte mig.